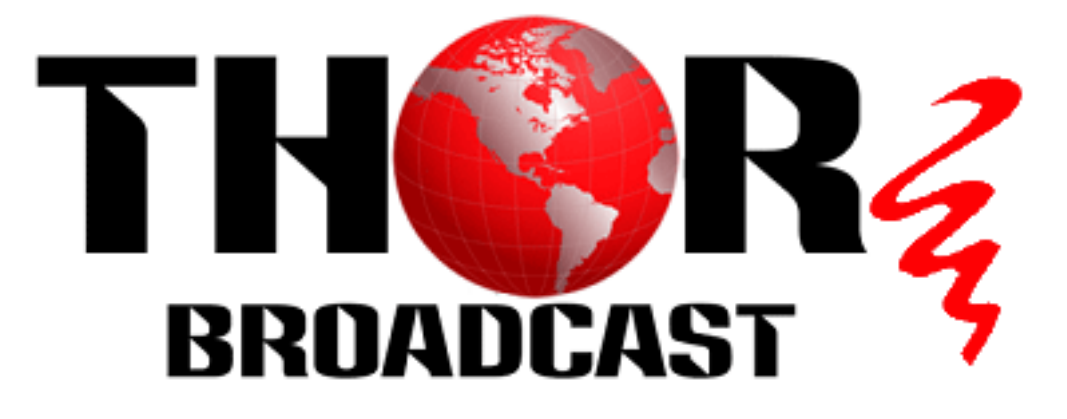

# **User Manual**

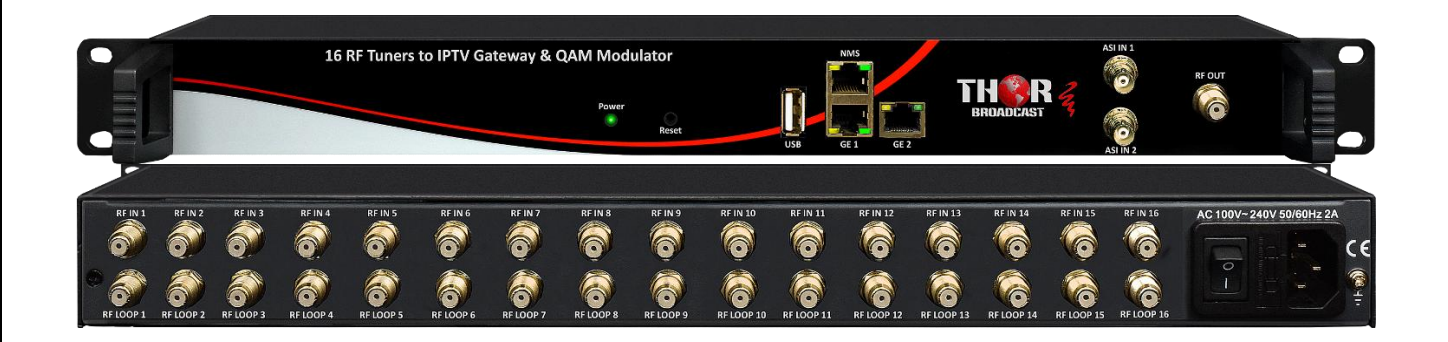

H-16QAM-IP-RF

Thor Fiber 2018

Tel: (800) 521-8467

Email: sales@thorfiber.com

http://www.thorbroadcast.com

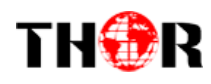

# A Note from Thor Broadcast about this Manual

#### **Intended Audience**

This user manual has been written to help people who have to use, integrate and to install the product. Some chapters require some prerequisite knowledge in electronics and especially in broadcast technologies and standards.

#### Disclaimer

No part of this document may be reproduced in any form without the written permission of Thor Broadcast. The contents of this document are subject to revision without notice due to continued progress in methodology, design and manufacturing. Thor shall have no liability for any error or damage of any kind resulting from the use of this document.

#### **Copy Warning**

This document includes some confidential information. Its usage is limited to the owners of the product that it is relevant to. It cannot be copied, modified, or translated in another language without prior written authorization from Thor Broadcast.

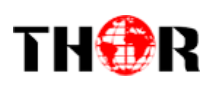

# Table of Contents

| CHAPTER 1                                                       | 1 |
|-----------------------------------------------------------------|---|
| 1.10utline                                                      | 1 |
| 1.2 FEATURES                                                    | 1 |
| 1.3 SPECS                                                       | 2 |
| 1.4 FLOW CHART                                                  | 3 |
| 1.5APPEARANCE AND DESCRIPTION                                   | 4 |
| CHAPTER 2 - INSTALLATION GUIDE                                  | 5 |
| 2.1 General Precautions                                         | 5 |
| 2.2 POWER PRECAUTIONS                                           | 5 |
| 2.3 DEVICE'S INSTALLATION FLOW CHART ILLUSTRATED (AS FOLLOWING) | 5 |
| 2.4 Environment                                                 | б |
| 2.5 GROUNDING REQUIREMENT                                       | 7 |
| CHAPTER 3 – WEB NMS                                             | 8 |
| 4.1 Setup the NMS                                               | 8 |
| 4.2 NMS OPERATION                                               | 8 |
| 4.2.2 Status Page                                               | 9 |
| CHAPTER 5 - TROUBLESHOOTING                                     | 5 |
| CHAPTER 6 -PACKING LIST                                         | 6 |

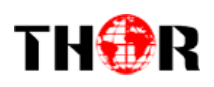

# **Chapter 1**

# 1.10utline

The Thor Broadcast H-16QAM-IP-RF gateway is our new solution in converting tuner based inputs into IP transport streams. This ideal head-end conversion device has massive processing power which lets you intake up to 16 QAM frequencies and convert them to a single Ethernet output. Thor's new power packed device integrates tuner demodulation and IP gateway functionality, which can demodulate the signals from 16 tuners into 16 MPTS or 512 SPTS via UDP and RTP/RTSP protocols.

#### **1.2 Features**

- 16 QAM/ATSC/FTA DVB-S/S2 inputs (model dependent), 2 ASI inputs
- BISS descrambling
- Diseqc functionality
- 16 MPTS or 512 SPTS output (MPTS and SPTS output)
- 2 GE mirrored outputs, up to 850Mbps---SPTS
- 2 independent GE output port, GE1 + GE2---MPTS
- PCR adjusting (Only for SPTS output)
- PID filtering, re-mapping (Only SPTS output)
- PSI/SI rebuilding and editing (Only SPTS output)
- "Null PKT Filter" function (For MPTS output)
- Support Web operation

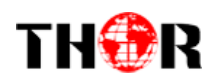

# 1.3 Specs

| Input                | Optional 1:16 QAM tuners input +2 ASI inputSPTS output<br>Optional 2:14 QAM tuners input +2 ASI input MPTS output<br>Optional 3:16 QAM tuners input MPTS output |                                                                              |  |  |  |
|----------------------|----------------------------------------------------------------------------------------------------|------------------------------------------------------------------------------|--|--|--|
|                      | Input Frequency 45-960MHz                                                                                                    |                                                                              |  |  |  |
| Tuner Section        |                                                                                                    |                                                                              |  |  |  |
| - Craine             |                                                                                                    |                                                                              |  |  |  |
| Output               | 512 SPTS IP mirrored output over UDP and RTP/RTSP protocol through GE1 and GE2 port, Unicast and Multicast                                                      |                                                                              |  |  |  |
| Output               | 16 MPTS IP output (for T<br>protocol through GE1 and                                                                                                    | uner passthrough) over UDP and RTP/RTSP<br>I GE2 port, Unicast and Multicast |  |  |  |
| BISS<br>descrambling | Mode 1, Mode E (Up to 8                                                                                                    | 50Mbps) (descramble individual program)                                      |  |  |  |
|                      | Dimension(W×L×H) 482mm×410mm×44mm                                                                                                    |                                                                              |  |  |  |
|                      | Approx weight                                                                                                    | 3.6kg                                                                        |  |  |  |
| Miscellaneous        | Environment                                                                                                    | 0~45°C(work) ; -20~80°C (Storage)                                            |  |  |  |
|                      | Power requirements                                                                                                    | 100~240VAC, 50/60Hz                                                          |  |  |  |
|                      | Power consumption                                                                                                    | 20W                                                                          |  |  |  |

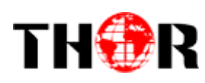

# **1.4 Flow Chart**

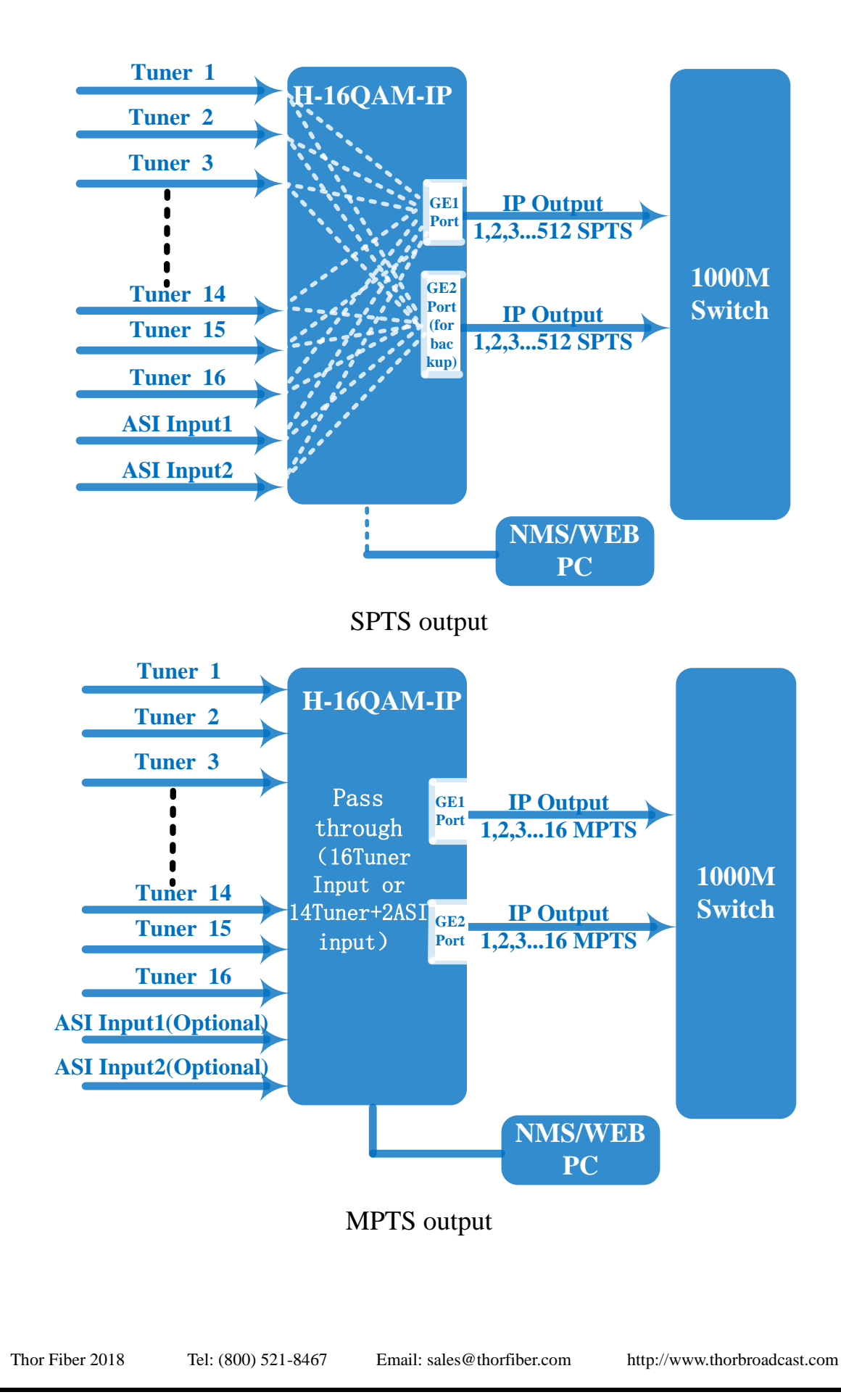

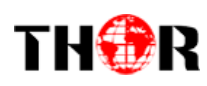

# **1.5Appearance and Description**

## Front Panel Illustration:

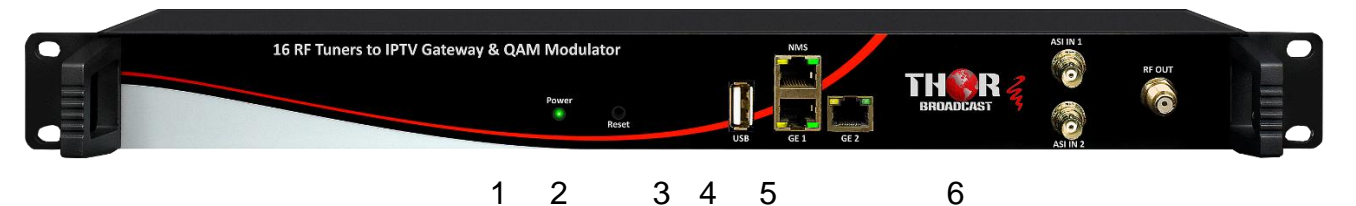

| 1 | Power Indicator                                                  |
|---|------------------------------------------------------------------|
| 2 | Reset: Reset webmaster IP address, recover to default IP address |
| 3 | USB Port for Updates                                             |
| 4 | NMS – Network Management Interface                               |
| 5 | Data Ports (1 & 2) – IP Output for SPTS / MPTS                   |
| 6 | ASI input ports (1 & 2)                                          |

#### **Rear Panel Illustration**

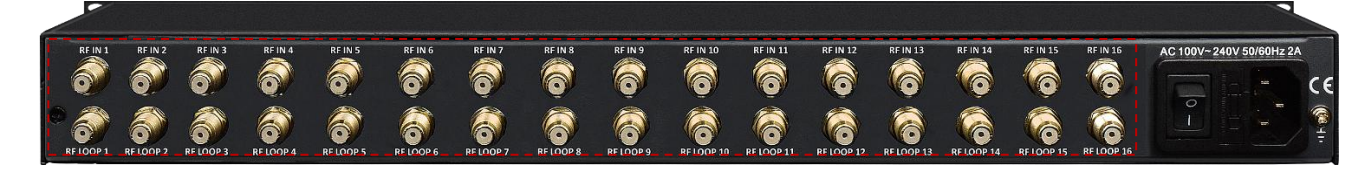

7

8

10

9

| 7 | 16 channels RF IN Interface (top row) |
|---|---------------------------------------|
| 8 | Loop Out Interface (bottom row)       |
| 9 | Power Switch and Socket               |

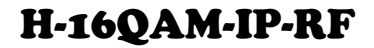

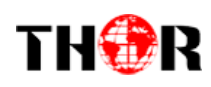

# **Chapter 2 - Installation Guide**

This section is here to explain the cautions you should adhere to so you don't hurt yourself or anyone else. That would not be good for anyone; so read through before operating your new Thor Broadcast equipment.

#### 2.1 General Precautions

- $\checkmark$  Must be operated and maintained in an area free of dust and debris.
- ✓ The cover should be securely fastened, do not open the cover of the chassis when the power is on. This will also void Thor's manufacturer's warranty.
- $\checkmark$  After installation, securely stow away all loose cables, external antenna, and others.

#### 2.2 Power precautions

- $\checkmark$  Be careful when connecting a power source to the device.
- $\checkmark$  Do not operate in wet or damp areas. Make sure the extension cable is in good condition
- $\checkmark$  Make sure the power switch is off before you start to install the device

#### 2.3 Device's Installation Flow Chart Illustrated (as following)

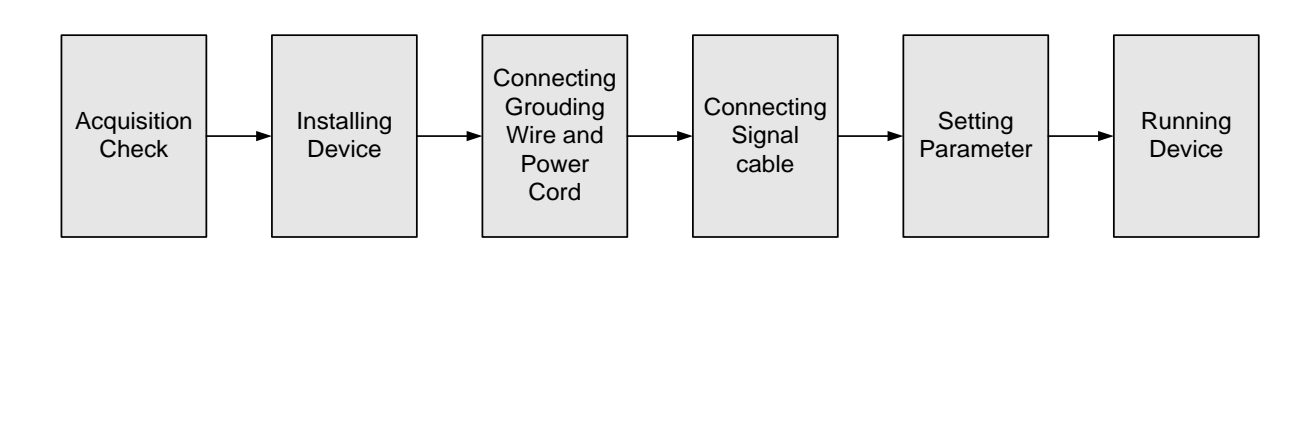

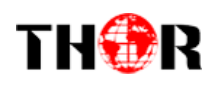

# 2.4 Environment

| ltem                       | Requirement                                                                                                    |
|----------------------------|----------------------------------------------------------------------------------------------------|
| Machine Hall Space         | When installing unit on rack, the distance between 2 rows of machine frames should be 1.2~1.5m and the distance against wall should be no less than 0.8m.                                                |
| Machine Hall Floor         | Electric Isolation, Dust Free, HVAC<br>anti-static material: $1X10^7 \sim 1X10^{10}\Omega$ , Grounding current<br>limiting resistance: $1M\Omega$ (Floor bearing should be greater than<br>$450Kg/m^2$ ) |
| Environment<br>Temperature | $5\sim40^{\circ}C(sustainable)$ , $0\sim45^{\circ}C(short time)$ ,<br>installing air-conditioning is recommended                                                                                         |
| Relative Humidity          | 20%~80% sustainable 10%~90% short time                                                                                                    |
| Pressure                   | 86~105KPa                                                                                                    |
| Door & Window              | Installing rubber strip for sealing door-gaps and dual level glasses for window                                                                                                    |
| Fire Protection            | Fire alarm system and extinguisher                                                                                                    |
| Power                      | Device power, HVAC and lighting should be independent to<br>each other. Device power requires AC 110V±10%, 50/60Hz or<br>AC 220V±10%, 50/60Hz. Please carefully check before<br>running.                 |

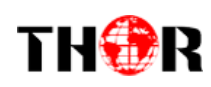

#### 2.5 Grounding Requirement

- It is important to keep this device grounded to ensure all of the modules function correctly. Correctly grounding the device will also help prevent any electrical interference, lightening. Etc. Also it helps reject minor interference that may disrupt the devices ability to function smoothly. General rule of them, make sure the device is grounded when installing anywhere.
- ✓ Always use copper wire. When applied correctly the ground must be wrapped well to ensure maximum conduction so it can reduce any high frequencies. The copper ground wire should also be as short and thick as possible
- ✓ Installer must make sure that the two ends of the ground are well conducted and have appropriate anti-rust properties.
- $\checkmark$  It is prohibited to use any other device as part of the grounding electric circuit.
- ✓ The area of the conduction between the ground wire and device's frame should be no less than 25 m<sup>2</sup>.

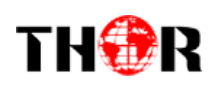

# **Chapter 3 – WEB NMS**

# 4.1 Setup the NMS

The default IP of this device is 192.168.0.136. We can modify the IP through the front panel.

Connect the pc and the device with net cable, and use ping command to confirm they are on the same network segment.

E.G. the PC IP address is 192.168.99.252, we then change the device IP to 192.168.99.xxx (xxx can be 0 to 255 except 252 to avoid IP conflict).

Use any web browser to connect the device with the PC by inputting the Encoder & Modulator's IP address in the browser's address bar and press Enter.

It will display the Login interface as Figure-1. Input the Username and Password (Both the default Username and Password are "admin".) and then click "LOGIN"tostart the device setting.

## 4.2 NMS Operation

## 4.2.1 Login Interface

Once you set the units address and enter that IP into your browser this Login window appears

| <b>T</b><br>BR | Please sign in | 24 |
|----------------|----------------|----|
|                | admin          |    |
|                | •••••          |    |
|                | Sign in        |    |
|                |                |    |

#### Both the default user name and password are admin.

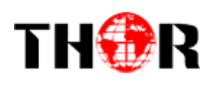

# 4.2.2 Status Page

#### Status

When we login, it will display the status interface as shown in Figure-2.

| Web Management     2017-03-011       Summary     DEVICE INFORMATION       Parameters     System       Tuner Input     Software Version:     2.00 Build 200 Feb 24 2017       ASI Input     Software Version:     2.00       Biss     Biss     DEVICE INFORMATION |        |
|----------------------------------------------------------------------------------------------------|--------|
| Summary       DEVICE INFORMATION         > Status       DEVICE INFORMATION         Parameters       System         > Tuner Input       Software Version: 2.00 Build 200 Feb 24 2017         > ASI Input       Hardware Version: 2.00         > Biss       Biss   | :16:29 |
| Parameters     System       Tuner Input     Software Version:     2.00 Build 200 Feb 24 2017       ASI Input     Hardware Version:     2.00       Biss     Biss     0.00                                                                                         |        |
| Tuner Input     Software Version:     2.00 Build 200 Feb 24 2017       ASI Input     Hardware Version:     2.00       Biss     0.00                                                                                                    | i -    |
| <ul> <li>Program Parse</li> <li>P Stream</li> <li>System</li> <li>Network</li> <li>Date   Time</li> <li>Password</li> <li>Save   Restore</li> <li>Backup   Load</li> <li>Firrmware</li> </ul>                                                                    |        |
| Click any item here to enter the<br>corresponding interface to check<br>information or set the parameters.                                                                                                    |        |

Figure-2

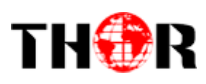

#### $Parameters {\rightarrow} Tuner \ input$

From the menu on left side of the webpage, click "Tuner Input", it displays the interface where you

can check the 16 Tuner input status. (Figure-3)

| Tuner to IP Gatew                                                                                                    | /ay                                                                                                    |                                                                                                    |
|----------------------------------------------------------------------------------------------------|----------------------------------------------------------------------------------------------------|----------------------------------------------------------------------------------------------------|
| Web Management                                                                                                    |                                                                                                    | 2017-03-01 17:16:29                                                                                                    |
| Summary <ul> <li>Status</li> </ul>                                                                                                    | TUNER INPUT                                                                                                    | <u>^</u>                                                                                                    |
| Status      Parameters      Tuner Input     ASI Input     Biss     Program Parse     IP Stream      Network     Date   Time     Password     Save   Restore     Backup   Load     Firmware | Tuner1 $D \lor BS2$ Quality :0%<br>Strength:2 $D \lor BS2$ Quality :0%<br>Strength:3 $D \lor BS2$ Quality :0%<br>Strength:4 $D \lor BS2$ Quality :0%<br>Strength:5 $D \lor BS2$ Quality :0%<br>Strength:6 $D \lor BS2$ Quality :0%<br>Strength: | <ul> <li>0.000 Mbps</li> <li>0.000 Mbps</li> <li>0.000 Mbps</li> <li>0.000 Mbps</li> <li>0.000 Mbps</li> <li>0.000 Mbps</li> <li>0.000 Mbps</li> <li>0.000 Mbps</li> </ul> |
| 16 Tuner<br>input status                                                                                                    | 7         D∨BS2         Quality :         0%           8         D∨BS2         Quality :         0%           8         D∨BS2         Quality :         0%           8         D∨BS2         Quality :         0%                               | 0.000 Mbps                                                                                                    |
|                                                                                                    | 9 D∨BS2 Quality : 0%<br>Strength: 0%<br>10 D∨BS2 Quality : 0%<br>Strength: 0%                                                                                                    | • 0.000 Mbps                                                                                                    |
|                                                                                                    | 11 D∨BS2 Quality : 0%<br>Strength: 0%                                                                                                    | 0.000 Mbps                                                                                                    |
|                                                                                                    | 12 DVBS2 Guality : 0%<br>Strength: 0%                                                                                                    | 0.000 Mbps                                                                                                    |
|                                                                                                    | 13 D∀BS2 Quality : 0%<br>Strength: 0%                                                                                                    | • 0.000 Mbps                                                                                                    |
|                                                                                                    | 14 D∨BS2 Quality : 0%<br>Strength: 0%                                                                                                    | 0.000 Mbps                                                                                                    |
|                                                                                                    | 15 D∨BS2 Quality : 0%<br>Strength: 0%                                                                                                    | 0.000 Mbps                                                                                                    |
|                                                                                                    | Quality : 0%<br>16 D∨BS2 _Strength:0%                                                                                                    | • 0.000 Mbps                                                                                                    |

Figure-3

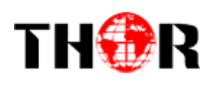

#### **Parameters**→ASI input

From the menu on left side of the webpage, click "ASI Input", it displays the interface where you can

check the 2x ASI input status. (Figure-4)

| Tuner to IP Gate                                                            | eway                                       |                        |                     |
|-----------------------------------------------------------------------------|--------------------------------------------|------------------------|---------------------|
| Web Management                                                              |                                            |                        | 2017-03-01 17:16:29 |
| Summary <ul> <li>Status</li> </ul>                                          | ASI INPUT                                  |                        |                     |
| Parameters  Tuner Input  ASI Input Biss Program Parse IP Stream             | ASI1:<br>Signal Lock:<br>Bitrate:<br>ASI2: | •<br>0.000 Mbps        |                     |
| System  Network Date   Time Password                                        | Signal Lock:<br>Bitrate:                   | <b>е</b><br>0.000 Мbps |                     |
| <ul> <li>Save   Restore</li> <li>Backup   Load</li> <li>Firmware</li> </ul> |                                            |                        |                     |
|                                                                             |                                            |                        |                     |
|                                                                             |                                            |                        |                     |
|                                                                             |                                            |                        |                     |
|                                                                             | <                                          |                        | 8                   |

Figure-4

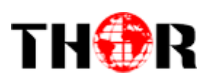

#### **Parameters→BISS**

From the menu on left side of the webpage, click "BISS", it displays the interface where you can configure BISS and descramble the input channels (Figure-5).

| Tuner to IP Ga                                                                                                    | teway              |            |                  |               |           |               |
|----------------------------------------------------------------------------------------------------|--------------------|------------|------------------|---------------|-----------|---------------|
| Web Management                                                                                                    |                    |            |                  |               | 2017-0    | 3-01 17:16:29 |
| Summary <ul> <li>Status</li> </ul> Parameters                                                                                       | BISS CONFIGURATION | nt Output: | Сні              | - Salar       | t the out | aut           |
| Tuner Input     ASI Input                                                                                                    | Overview           |            |                  |               |           | Jui           |
| Biss     Program Parse     IP Stream                                                                                                | Index              | Alias      | Session Word(0x) | Inject ID(0x) | Mode      | Add           |
| System                                                                                                    |                    |            |                  |               |           |               |
| <ul> <li>Network</li> <li>Date   Time</li> <li>Password</li> <li>Save   Restore</li> <li>Backup   Load</li> <li>Firmware</li> </ul> |                    |            |                  |               |           |               |
|                                                                                                    | <                  |            |                  |               |           | >             |

Figure-5

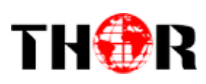

#### **Parameters**→**Program Parse**

From the menu on left side of the webpage, click "Program Parse", it displays the interface where you can parse the program from the input channels.

When you disable the ASI input, the RF to IP Gateway can support 16 Tuner inputs with 16 MPTS IP outputs (Figure-6).

| Web Management       2017-03-01 17:16:29         Summary       Status         Parameters       ASI Input         ASI Input       ASI Input         Biss       Program Parse         IP Stream       Losked         System       10000 MI         Ast Tuner DVBS2 1 (prog: 0)       0.0000 MI         -2 Tuner DVBS2 2 (prog: 0)       0.0000 MI         -3 Tuner DVBS2 2 (prog: 0)       0.0000 MI         -4 Tuner DVBS2 2 (prog: 0)       0.0000 MI         -9 Stream       0.0000 MI         -9 Tuner DVBS2 2 (prog: 0)       0.0000 MI         -9 Tuner DVBS2 2 (prog: 0)       0.0000 MI         -9 Tuner DVBS2 2 (prog: 0)       0.0000 MI         -9 Tuner DVBS2 2 (prog: 0)       0.0000 MI         -9 Tuner DVBS2 2 (prog: 0)       0.0000 MI         -9 Tuner DVBS2 10 (prog: 0)       0.0000 MI         -9 Tuner DVBS2 10 (prog: 0)       0.0000 MI         -9 Tuner DVBS2 10 (prog: 0)       0.0000 MI         -9 Tuner DVBS2 12 (prog: 0)       0.0000 MI         -9 Tuner DVBS2 12 (prog: 0)       0.0000 MI         -9 Tuner DVBS2 12 (prog: 0)       0.0000 MI         -9 Tuner DVBS2 12 (prog: 0)       0.0000 MI         -9 Tuner DVBS2 12 (prog: 0)       0.0000 MI                                                                                                    | Web Management       2017-03-01 17:16:29         Summary       Status         Parameters       ASI Input:         Tuner Input       ASI Input:         Program Parse       Image: Construction of the construction of the construc                                                                                                    | Tuner to IP Gatew                                                                                                    | /ay                                                                                                    |         |                                                                                                    |
|----------------------------------------------------------------------------------------------------|----------------------------------------------------------------------------------------------------|----------------------------------------------------------------------------------------------------|----------------------------------------------------------------------------------------------------|---------|----------------------------------------------------------------------------------------------------|
| Summary         • Status         Parameters         • Tuner Input         • ASI Input         • Biss         • Program Parse         • P Stream         • Status         • Date   Time         • Password         • Save   Restore         • Bisk         • Password         • Save   Restore         • Backup   Load         • Firmware                                                                                                    | Summary <ul> <li>Status</li> </ul> Parameters <ul> <li>Asl Input</li> <li>Sise</li> <li>Pargam Parse</li> <li>Porgam Parse</li> <li>Porgam Parse</li> <li>Password</li> <li>Save   Restore</li> <li>Save   Restore</li> <li>Save   Restore</li> <li>Firmware</li> <li>Pirmware</li> <li>Persent   Conter DVBS2 2 (prog. 0)</li> <li>Imput   Conter DVBS2 2 (prog. 0)</li> <li>Imput   Conter DVBS2 2 (prog. 0)</li> <li>Imput   Conter DVBS2 2 (prog. 0)</li> <li>Tuner DVBS2 2 (prog. 0)</li> <li>Tuner DVBS2 2 (prog. 0)</li> <li>Tuner DVBS2 2 (prog. 0)</li> <li>Tuner DVBS2 2 (prog. 0)</li> <li>Tuner DVBS2 2 (prog. 0)</li> <li>Tuner DVBS2 2 (prog. 0)</li> <li>Tuner DVBS2 2 (prog. 0)</li> <li>Tuner DVBS2 2 (prog. 0)</li> <li>Tuner DVBS2 2 (prog. 0)</li> <li>Tuner DVBS2 2 (prog. 0)</li> <li>Tuner DVBS2 2 (prog. 0)</li> <li>Tuner DVBS2 1 (prog. 0)</li> <li>Tuner DVBS2 1 (prog. 0)<th>Web Management</th><th></th><th></th><th>2017-03-01 17:16:29</th></li></ul>                                                                                                    | Web Management                                                                                                    |                                                                                                    |         | 2017-03-01 17:16:29                                                                                                    |
| Parameters       ASI Input       Enable and Disable the ASI input         ▲ ASI Input       ■ Inse       ■ Inse       ■ Inse       ■ ASI Input         ● Program Parse       ■ Inse       ■ Lose ■ Locked       ■ Inse       ■ Inse       ■ Inse         ● JP Stream       ■ One DVBS2 1 (prog: 0)       ■ 0.000 M       ■ 0.000 M       ■ 0.000 M         ● Date   Time       DVBS2 1 (prog: 0)       ■ 0.000 M       ■ 0.000 M       ■ 0.000 M         ● Save   Restore       ■ One DVBS2 8 (prog: 0)       ■ 0.000 M       ■ 0.000 M         ● Stare DVBS2 10 (prog: 0)       ■ 0.000 M       ■ 0.000 M       ■ 0.000 M         ● Tuner DVBS2 10 (prog: 0)       ■ 0.000 M       ■ 0.000 M       ■ 0.000 M         ● Save   Restore       ■ 0.000 M       ■ 0.000 M       ■ 0.000 M       ■ 0.000 M         ● Tuner DVBS2 10 (prog: 0)       ■ 0.000 M       ■ 0.000 M       ■ 0.000 M       ■ 0.000 M         ● Tuner DVBS2 10 (prog: 0)       ■ 0.000 M       ■ 0.000 M       ■ 0.00                                                                                                    | Parameters <ul> <li>Tuner Input</li> <li>ASI Input</li> <li>Biss</li> <li>Program Parse</li> <li>IP Stream</li> <li>Parse</li> <li>Date   Tuner DVBS2 1 (prog: 0)</li> <li>2 Tuner DVBS2 2 (prog: 0)</li> <li>3 Tuner DVBS2 3 (prog: 0)</li> <li>3 Tuner DVBS2 3 (prog: 0)</li> <li>9 Course of the transport of the transport of transport of transport of transp</li></ul>                                                                                                    | Summary <ul> <li>Status</li> </ul>                                                                                                    | PROGRAM PARSE                                                                                                    |         |                                                                                                    |
| ASI Input       Parse       ASI input         Program Parse       IP Stream       Common Common Co                                                                                                    | <ul> <li>ASI Input</li> <li>Biss</li> <li>Program Parse</li> <li>IP Stream</li> <li>ASI input</li> <li>Cose ⇒ Locked</li> <li>I Turer DVBS2 (prog. 0)</li> <li>Q.000 M]</li> <li>Q.000 M]</li></ul> | Parameters     Tuner Input                                                                                                    | ASI Input:                                                                                                    | disable | Enable and Disable                                                                                                    |
| Program Parse         IP Stream         System         Network         Date   Time         Password         Save   Restore         Backup   Load         Firmware         Uner DVBS2 1 (prog: 0)         (0.000 M]         -4 Tuner DVBS2 3 (prog: 0)         (0.000 M]         -5 Tuner DVBS2 4 (prog: 0)         -6 Tuner DVBS2 5 (prog: 0)         -7 Tuner DVBS2 6 (prog: 0)         -8 Tuner DVBS2 7 (prog: 0)         -9 Tuner DVBS2 9 (prog: 0)         -9 Tuner DVBS2 9 (prog: 0)         -10 Tuner DVBS2 19 (prog: 0)         -11 Tuner DVBS2 11 (prog: 0)         -11 Tuner DVBS2 12 (prog: 0)         -11 Tuner DVBS2 13 (prog: 0)         -11 Tuner DVBS2 14 (prog: 0)         -11 Tuner DVBS2 15 (prog: 0)         -11 Tuner DVBS2 16 (prog: 0)         -11 Tuner DVBS2 16 (prog: 0)         -11 Tuner DVBS2 16 (prog: 0)         -11 Tuner DVBS2 16 (prog: 0)         -11 Tuner DVBS2 16 (prog: 0)         -11 Tuner DVBS2 16 (prog: 0)         -11 Tuner DVBS2 16 (prog: 0)         -11 Tuner DVBS2 16 (prog: 0)         -11 Tuner DVBS2 16 (prog: 0)         -11 Tuner DVBS2 16 (prog: 0)         -11 Tuner DVBS2 16 (prog: 0) <td>▶ Program Parse         ▶ Program Parse         ▶ Program Parse         ▶ Program Parse         ▶ Program Parse         ▶ Program Parse         ▶ Program Parse         ▶ Program Parse         ▶ Program Parse         ▶ Network         ▶ Date   Time         ▶ Date   Time         ▶ Password         ▶ Save   Restore         ▶ Backup   Load         ▶ Firmware         ▶ To uner DVBS2 6 (prog: 0)         ▶ 10000 M]         → 10000 M]         → 5 Tuner DVBS2 6 (prog: 0)         ⊕ Backup   Load         ▶ Firmware         ▶ To uner DVBS2 9 (prog: 0)         → 10 Tuner DVBS2 10 (prog: 0)         → 10 Tuner DVBS2 12 (prog: 0)         → 10 Tuner DVBS2 13 (prog: 0)         → 10 Tuner DVBS2 13 (prog: 0)         → 10 Tuner DVBS2 16 (prog: 0)         → 10 Tuner DVBS2 16 (prog: 0)         → 10 Tuner DVBS2 16 (prog: 0)         → 10 Tuner DVBS2 16 (prog: 0)         → 10 Tuner DVBS2 16 (prog: 0)         → 10 Tuner DVBS2 16 (prog: 0)         → 10 Tuner DVBS2 16 (prog: 0)         → 10 Tuner DVBS2 16 (prog: 0)         → 10 Tuner DVBS2 10 (prog: 0)         → 10 Tuner DVBS2 10 (prog: 0)&lt;</td> <td><ul> <li>ASI Input</li> <li>Biss</li> </ul></td> <td>Parse</td> <td></td> <td>ASI input</td> | ▶ Program Parse         ▶ Program Parse         ▶ Program Parse         ▶ Program Parse         ▶ Program Parse         ▶ Program Parse         ▶ Program Parse         ▶ Program Parse         ▶ Program Parse         ▶ Network         ▶ Date   Time         ▶ Date   Time         ▶ Password         ▶ Save   Restore         ▶ Backup   Load         ▶ Firmware         ▶ To uner DVBS2 6 (prog: 0)         ▶ 10000 M]         → 10000 M]         → 5 Tuner DVBS2 6 (prog: 0)         ⊕ Backup   Load         ▶ Firmware         ▶ To uner DVBS2 9 (prog: 0)         → 10 Tuner DVBS2 10 (prog: 0)         → 10 Tuner DVBS2 12 (prog: 0)         → 10 Tuner DVBS2 13 (prog: 0)         → 10 Tuner DVBS2 13 (prog: 0)         → 10 Tuner DVBS2 16 (prog: 0)         → 10 Tuner DVBS2 16 (prog: 0)         → 10 Tuner DVBS2 16 (prog: 0)         → 10 Tuner DVBS2 16 (prog: 0)         → 10 Tuner DVBS2 16 (prog: 0)         → 10 Tuner DVBS2 16 (prog: 0)         → 10 Tuner DVBS2 16 (prog: 0)         → 10 Tuner DVBS2 16 (prog: 0)         → 10 Tuner DVBS2 10 (prog: 0)         → 10 Tuner DVBS2 10 (prog: 0)<                                                                                                    | <ul> <li>ASI Input</li> <li>Biss</li> </ul>                                                                                                    | Parse                                                                                                    |         | ASI input                                                                                                    |
|                                                                                                    | Parse program time out: 60 seconds                                                                                                    | <ul> <li>Program Parse</li> <li>IP Stream</li> <li>System</li> <li>Network</li> <li>Date   Time</li> <li>Password</li> <li>Save   Restore</li> <li>Backup   Load</li> <li>Firmware</li> </ul> | →Lose → Locked     →1 Tuner DVBS2 1 (prog: 0)     →2 Tuner DVBS2 2 (prog: 0)     →3 Tuner DVBS2 3 (prog: 0)     →4 Tuner DVBS2 4 (prog: 0)     →5 Tuner DVBS2 5 (prog: 0)     →6 Tuner DVBS2 6 (prog: 0)     →7 Tuner DVBS2 8 (prog: 0)     →9 Tuner DVBS2 8 (prog: 0)     →10 Tuner DVBS2 10 (prog: 0)     →11 Tuner DVBS2 11 (prog: 0)     →11 Tuner DVBS2 13 (prog: 0)     →14 Tuner DVBS2 14 (prog: 0)     →15 Tuner DVBS2 15 (prog: 0)     →16 Tuner DVBS2 16 (prog: 0) |         | [0 000 M]<br>[0 000 M]<br>[0 000 M]<br>[0 000 M]<br>[0 000 M]<br>[0 000 M]<br>[0 000 M]<br>[0 000 M]<br>[0 000 M]<br>[0 000 M]<br>[0 000 M]<br>[0 000 M]<br>[0 000 M]<br>[0 000 M]<br>[0 000 M]<br>[0 000 M] |
|                                                                                                    |                                                                                                    |                                                                                                    |                                                                                                    |         |                                                                                                    |
|                                                                                                    |                                                                                                    |                                                                                                    |                                                                                                    |         |                                                                                                    |
|                                                                                                    |                                                                                                    |                                                                                                    |                                                                                                    |         | .:                                                                                                    |

Figure-6

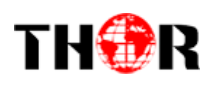

When you enable the ASI input, the RF to IP Gateway can support 14 Tuner inputs and 2 ASI inputs with 16 MPTS IP outputs (Figure-7).

| Tuner to IP Gate                                                                                                    | eway                                                                                                    |                                                                                                    |
|----------------------------------------------------------------------------------------------------|----------------------------------------------------------------------------------------------------|----------------------------------------------------------------------------------------------------|
| Web Management                                                                                                    |                                                                                                    | 2017-03-01 17:16:29                                                                                                    |
| Summary  Status  Parameters  Tuner Input ASI Input Biss Program Parse IP Stream  System Network Date   Time Password Save   Restore Backup   Load Firmware | Program parse         Asinpr:         Parse         Close       Locked         Image:       1 Tuner DVBS2 1 (prog: 0)         -2 Tuner DVBS2 2 (prog: 0)       -3 Tuner DVBS2 2 (prog: 0)         -3 Tuner DVBS2 4 (prog: 0)       -5 Tuner DVBS2 5 (prog: 0)         -5 Tuner DVBS2 5 (prog: 0)       -5 Tuner DVBS2 8 (prog: 0)         -9 Tuner DVBS2 10 (prog: 0)       -9 Tuner DVBS2 10 (prog: 0)         -9 Tuner DVBS2 10 (prog: 0)       -9 Tuner DVBS2 11 (prog: 0)         -9 Tuner DVBS2 11 (prog: 0)       -9 Tuner DVBS2 13 (prog: 0)         -9 Tuner DVBS2 14 (prog: 0)       -9 Tuner DVBS2 14 (prog: 0)         -11 Tuner DVBS2 14 (prog: 0)       -9 Taner DVBS2 14 (prog: 0)         -15 ASI 1 (prog: 0)       -9 Taner DVBS2 14 (prog: 0)         -9 Taner DVBS2 14 (prog: 0)       -9 Taner DVBS2 14 (prog: 0)         -11 Tuner DVBS2 14 (prog: 0)       -9 Taner DVBS2 14 (prog: 0)         -11 Tuner DVBS2 14 (prog: 0)       -9 Taner DVBS2 14 (prog: 0)         -9 Taner DVBS2 14 (prog: 0)       -9 Taner DVBS2 14 (prog: 0)         -9 Taner DVBS2 14 (prog: 0)       -9 Taner DVBS2 14 (prog: 0)         -9 Taner DVBS2 14 (prog: 0)       -9 Taner DVBS2 (prog: 0)         -9 Taner DVBS2 14 (prog: 0)       -9 Taner DVBS2 (prog: 0)         -9 Taner DVBS2 (prog: 0)       -9 Taner DVBS2 (prog: 0) <td>[0.000 M]<br/>[0.000 M]<br/>[0.000 M]<br/>[0.000 M]<br/>[0.000 M]<br/>[0.000 M]<br/>[0.000 M]<br/>[0.000 M]<br/>[0.000 M]<br/>[0.000 M]<br/>[0.000 M]<br/>[0.000 M]<br/>[0.000 M]<br/>[0.000 M]<br/>[0.000 M]</td> | [0.000 M]<br>[0.000 M]<br>[0.000 M]<br>[0.000 M]<br>[0.000 M]<br>[0.000 M]<br>[0.000 M]<br>[0.000 M]<br>[0.000 M]<br>[0.000 M]<br>[0.000 M]<br>[0.000 M]<br>[0.000 M]<br>[0.000 M]<br>[0.000 M] |

Figure-7

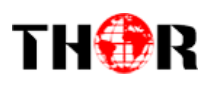

#### **Parameters**→**IP** Stream

The H-16QAM-IP-RF supports TS to output in IP (16\*MPTS) format through the GE1 or GE2 port. Click 'IP Stream', it will display the interface where to set IP out parameters (Figure-8).

| Tuner to IP Gatew                               | /ay       |                  |                    |              |      |                 |          |
|-------------------------------------------------|-----------|------------------|--------------------|--------------|------|-----------------|----------|
| Web Management                                  |           |                  |                    |              |      | 2017-03-01      | 17:16:29 |
| Summary Status                                  | IP STREAM |                  |                    |              |      | GE1             |          |
| Parameters  Tuner Input ASI Input               |           | Output<br>Output | Port:<br>Protocol: | GE1          |      |                 |          |
| <ul> <li>Biss</li> <li>Program Parse</li> </ul> | IP Out    |                  |                    |              |      | IMP             |          |
| ► IP Stream                                     |           | Enable           | Null PKT Filter    | Output IP    | Port | VDP<br>STP/STCP |          |
| System                                          |           | 01: 🗹            |                    | 224. 2. 2. 2 | 2000 | hir/hisr        |          |
| Network                                         |           | 02: 🗹            |                    | 224. 2. 2. 2 | 2002 |                 | _        |
| Date   Time                                     |           | 03: 🗹            |                    | 224. 2. 2. 2 | 2004 |                 |          |
| Password                                        |           | 04: 🗹            |                    | 224. 2. 2. 2 | 2006 |                 |          |
| Save   Restore     Backup   Load                |           | 05: 🗹            |                    | 224.2.2.2    | 2008 |                 |          |
| <ul> <li>Firmware</li> </ul>                    |           | 06: 🗹            |                    | 224.2.2.2    | 2010 |                 |          |
|                                                 |           | 07: 🗹            |                    | 224.2.2.2    | 2012 |                 |          |
|                                                 |           | 08: 🗹            |                    | 224.2.2.2    | 2014 |                 |          |
|                                                 |           | 09: 🗹            |                    | 224. 2. 2. 2 | 2016 |                 |          |
|                                                 |           | 10: 🗹            |                    | 224. 2. 2. 2 | 2018 |                 |          |
|                                                 |           | 11: 🗹            |                    | 224. 2. 2. 2 | 2020 |                 |          |
|                                                 |           | 12: 🗹            |                    | 224. 2. 2. 2 | 2022 |                 |          |
|                                                 |           | 13: 🗹            |                    | 224. 2. 2. 2 | 2024 |                 |          |
|                                                 |           | 14: 🗹            |                    | 224. 2. 2. 2 | 2026 |                 |          |
|                                                 |           | 15: 🗹            |                    | 224. 2. 2. 2 | 2028 |                 |          |
|                                                 |           | 16: 🗹            |                    | 224. 2. 2. 2 | 2030 |                 |          |
|                                                 |           |                  |                    | Default      | App  | ply             |          |

#### Figure-8

This RF to IP Gateway supports 16 Tuner inputs and 2 ASI input with 512 SPTS output, the parameter interface is different from MPTS. When you switch MPTS to SPTS, the new mode will work after you reboot the device.

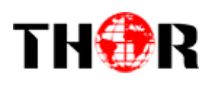

#### Parameters→Tuner Input (SPTS MODE)

From the menu on the left side of the webpage, click "Tuner Input", it displays the interface where you can check the 16 Tuner input status. (Figure-9)

| Tuner to IP Gatewa                                  | ay(SPTS)            |                        |          |              |                                                                  |      |
|-----------------------------------------------------|---------------------|------------------------|----------|--------------|------------------------------------------------------------------|------|
| Web Management                                      |                     |                        |          |              | 2017-03-01 17:16                                                 | 6:29 |
| Summary  Status  Parameters                         | TUNER INPUT         |                        |          |              |                                                                  | <    |
| Tuner Input     ASI Input     TE Confirm            | Tuner<br>1 DVB-S/S2 | Quality:<br>Strength:  | 0%<br>0% | 🛑 0.000 Mbps | Freq:3840.000MHz<br>LNB Freq:5150.000MHz<br>Symbolrate:27500Ksps |      |
| Biss     SPTS select                                | 2 DVB-S/S2          | Quality:<br>Strength:  | 0%<br>0% | 😑 0.000 Mbps | Freq:3840.000MHz<br>LNB Freq:5150.000MHz<br>Symbolrate:27500Ksps |      |
| System                                              | 3 DVB-S/S2          | Quality:<br>Strength:  | 0%<br>0% | 😑 0.000 Mbps | Freq:3840.000MHz<br>LNB Freq:5150.000MHz<br>Symbolrate:27500Ksps |      |
| Restore                                             | 4 DVB-S/S2          | Quality:<br>Strength:  | 0%       | 😑 0.000 Mbps | Freq:3840.000MHz<br>LNB Freq:5150.000MHz<br>Symbolrate:27500Ksps |      |
| <ul> <li>Backup   Load</li> <li>Firmware</li> </ul> | 5 DVB-S/S2          | Quality:<br>Strength:  | 0%       | 😑 0.000 Mbps | Freq:3840.000MHz<br>LNB Freq:5150.000MHz<br>Symbolrate:27500Ksps |      |
|                                                     | 6 DVB-S/S2          | Quality:<br>Strength:  | 0%<br>0% | 🔴 0.000 Mbps | Freq:3840.000MHz<br>LNB Freq:5150.000MHz<br>Symbolrate:27500Ksps |      |
|                                                     | 7 DVB-S/S2          | Quality :<br>Strength: | 0%<br>0% | 0.000 Mbps   | Freq:3840.000MHz<br>LNB Freq:5150.000MHz<br>Symbolrate:27500Ksps |      |
| 16 Tuner                                            | 8 DVB-S/S2          | Quality :<br>Strength: | 0%<br>0% | 0.000 Mbps   | Freq:3840.000MHz<br>LNB Freq:5150.000MHz<br>Symbolrate:27500Ksps |      |
| input status                                        | 9 DVB-S/S2          | Quality:<br>Strength:  | 0%<br>0% | 🔴 0.000 Mbps | Freq:3840.000MHz<br>LNB Freq:5150.000MHz<br>Symbolrate:27500Ksps |      |
|                                                     | 10 DVB-S/S2         | Quality:<br>Strength:  | 0%<br>0% | 😑 0.000 Mbps | Freq:3840.000MHz<br>LNB Freq:5150.000MHz<br>Symbolrate:27500Ksps |      |
|                                                     | 11 DVB-S/S2         | Quality :<br>Strength: | 0%<br>0% | 🔴 0.000 Mbps | Freq:3840.000MHz<br>LNB Freq:5150.000MHz<br>Symbolrate:27500Ksps |      |
|                                                     | 12 DVB-S/S2         | Quality:<br>Strength:  | 0%<br>0% | 😑 0.000 Mbps | Freq:3840.000MHz<br>LNB Freq:5150.000MHz<br>Symbolrate:27500Ksps |      |
|                                                     | 13 DVB-S/S2         | Quality:<br>Strength:  | 0%<br>0% | 😑 0.000 Mbps | Freq:3840.000MHz<br>LNB Freq:5150.000MHz<br>Symbolrate:27500Ksps |      |
|                                                     | 14 DVB-S/S2         | Quality:<br>Strength:  | 0%<br>0% | 😑 0.000 Mbps | Freq:3840.000MHz<br>LNB Freq:5150.000MHz<br>Symbolrate:27500Ksps |      |
|                                                     | 15 DVB-S/S2         | Quality:<br>Strength:  | 0%<br>0% | 🔴 0.000 Mbps | Freq:3840.000MHz<br>LNB Freq:5150.000MHz<br>Symbolrate:27500Ksps |      |
|                                                     | 16 DVB-S/S2         | Quality:<br>Strength:  | 0%<br>0% | 😑 0.000 Mbps | Freq:3840.000MHz<br>LNB Freq:5150.000MHz<br>Symbolrate:27500Ksps |      |
|                                                     |                     |                        |          | .1           |                                                                  | ~    |

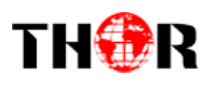

#### Parameters→ASI Input (SPTS MODE)

From the menu on top side of the webpage, click "ASI Input", it displays the interface where users

can check the 2 channels ASI input status. (Figure-10)

| Tuner to IP Gate                                                                                                    | way(SPTS)                                                                               |                          |                     |
|----------------------------------------------------------------------------------------------------|-----------------------------------------------------------------------------------------|--------------------------|---------------------|
| Web Management                                                                                                    |                                                                                         |                          | 2017-03-01 17:16:29 |
| Summary         Status         Parameters         Tuner Input         ASI Input         TS Config         Biss         SPTS select         System         Network         Password         Save   Restore         Backup   Load         Firmware | ASI INPUT<br>ASI<br>ASI<br>Signal Lock:<br>Bitrate:<br>ASI2<br>Signal Lock:<br>Bitrate: | 0.000 Мbps<br>0.000 Мbps | 2017-03-01 17:16:29 |
|                                                                                                    |                                                                                         |                          |                     |

Figure-10

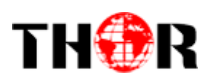

#### Parameters→TS Config (SPTS MODE)

Click "TS Config", it displays the interface where you can set the output TS and configure TS ID and ON ID the four output channel (Figure-11)..

Figure-11

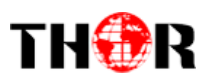

#### **Parameters→BISS: (SPTS MODE)**

From the menu on left side of the webpage, click "BISS", it displays the interface where you can configure BISS and descramble the input channels (Figure-12).

| Tuner to P Galeway (SPTS)                                                                                                    |                 |
|----------------------------------------------------------------------------------------------------|-----------------|
| Web Management 2017                                                                                                    | -03-01 17:16:29 |
| Summary           Status         BISS CONFIGURATION                                                                                                    | -               |
| Parameters                                                                                                    |                 |
| ASI Input         Index         Alias         Session Word(0x)         Inject ID(0x)         Mode           TS Config         Index         Alias         Session Word(0x)         Inject ID(0x)         Mode | Add             |
| Biss     SPTS select     Edit                                                                                                    | ×               |
| System         • Network         • Password         • Save   Restore         • Backup   Load         • Firmware                                                                                               |                 |
|                                                                                                    | ×               |

Figure-12

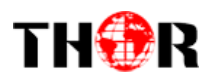

#### **Parameters** → **SPTS Select:**

From the menu on left side of the webpage, click "SPTS Select", it displays the interface where you can choose 16 Tuner inputs and 2 ASI Input programs to output from IP (max 512 SPTS). (Figure-13)

| Tuner to IP Gateway(SPTS)                                                                                                    |                                                                                                    |
|----------------------------------------------------------------------------------------------------|----------------------------------------------------------------------------------------------------|
| Web Management                                                                                                    | 2017-03-01 17:16:29                                                                                                    |
| Summary       Status       Parameters       Tuner Input       ASI Input       TS Config                                                                                                    | [0.000 M] ■ ■ ■ Overflow<br>[0.000 M] ■ ■ ■ Overflow<br>[0.000 N] ■ CA Filter                                                                                                    |
| ► Biss         ⇒3 Iuner UV8-S/S2 (prog. 0)           ► SPTS select         ⇒4 Tuner DV8-S/S2 (prog. 0)           System         ⇒6 Tuner DV8-S/S2 (prog. 0)           ► Network         ⇒6 Tuner DV8-S/S2 (prog. 0)           ► Password         ⇒7 Tuner DV8-S/S2 (prog. 0)           ► Save   Restore         ⇒10 Tuner DV8-S/S2 (prog. 0)           ► Backup   Load         ⇒11 Tuner DV8-S/S2 (prog. 0)           ► Firmware         ⇒11 Tuner DV8-S/S2 (prog. 0)           ⇒11 Tuner DV8-S/S2 (prog. 0)         ⇒12 Tuner DV8-S/S2 (prog. 0)           ⇒13 Tuner DV8-S/S2 (prog. 0)         ⇒14 Tuner DV8-S/S2 (prog. 0)           ⇒14 Tuner DV8-S/S2 (prog. 0)         ⇒15 Tuner DV8-S/S2 (prog. 0)           ⇒14 Tuner DV8-S/S2 (prog. 0)         ⇒14 Tuner DV8-S/S2 (prog. 0)           ⇒15 Uner DV8-S/S2 (prog. 0)         ⇒15 Tuner DV8-S/S2 (prog. 0)           ⇒14 Tuner DV8-S/S2 (prog. 0)         ⇒16 Tuner DV8-S/S2 (prog. 0) | 0 000 N<br>0 000 N<br>0 000 N |
| Parse program time out 60 seco<br>Input Area                                                                                                    | Output Area                                                                                                    |
|                                                                                                    | Operation Area                                                                                                    |
|                                                                                                    |                                                                                                    |

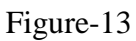

Configure 'Input Area' and 'Output Area' with buttons in 'Operation Area'. Instructions are as below: CA Filter : To filter/not filter the source CA information

<sup>I</sup> PidRemap</sup> : To enable/disable the PID remapping

Refresh Input To refresh the input program information

Refresh Output To refresh the output program information

Select one input program first and click this button to transfer the selected program to the

#### right box to output.

Similarly, user can cancel the multiplexed programs from the right box.

- All Input To select all the input programs
- All Output To select all the output programs

Parse program To parse programs time out 60 seconds time limitation of parsing input programs

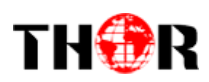

#### > Program Modification:

The multiplexed program information can be modified by clicking the program in the 'output' area. For example, when 4: © CCTV-101=>239.93.0.1.5101 clicking, it triggers a dialog box (Figure 14) where you can input new information.

| Program Information                                                                                                    |                                                                                                    |             |
|----------------------------------------------------------------------------------------------------|----------------------------------------------------------------------------------------------------|-------------|
| Program From Input:<br>Service Name:<br>Program Number<br>Service Type:<br>Service Provider:<br>PMT Descriptor Data:<br>PMT Descriptor Data:<br>PMT PID:<br>PCR PID:<br>MPEG-2 Video PID:<br>MPEG-1 Audio PID: | CH1_Module 1 [101]<br>[CCTV-101<br>[1<br>[Dx01<br>[V-Provider<br>] x00<br>[Dx0020<br>[Dx0020<br>[Dx0021<br>[Dx0022]<br>[Dx0022 | (Hex)       |
|                                                                                                    |                                                                                                    | Apply Close |

Figure-14

#### System → Network:

Click 'Network', it will display the interface as Figure-15 where to set network parameters.

| Status     Pictore front   • Original Parse   • Disis   • Disis <tr< th=""><th>Web Management</th><th></th><th></th><th>2017-03-01 17:1</th></tr<>                                                                                                    | Web Management                                  |              |                     | 2017-03-01 17:1 |
|----------------------------------------------------------------------------------------------------|-------------------------------------------------|--------------|---------------------|-----------------|
| Status          • Status       NMS         • Status       P Address:       192 100 55.35         • Status       P Address:       192 100 55.35         • Branna Parse       P Address:       192 100 55.35         • Date Image Parse       00       192 100 55.35         • Date Image Parse       00       192 100 55.35         • Date Image Parse       00       192 100 55.35         • Date Image Parse       00       192 100 55.35         • Date Image Parse       00       192 100 55.35         • Date Image Parse       00       192 100 55.35         • Date Image Parse       00       192 100 55.35         • Date Image Parse       00       192 100 51.311.46         • Date Image Parse       00 20 55.255.05       00         • Date Image Parse       00 20 55.255.05       00         • Date Image Parse       00 20 55.255.05       00         • Date Image Parse       192 100 4.137       00         • P Address:       20 27 02 13 411.46       100         • Firmware       00 20 70 20 13 411.46       100         • Figure-15       Figure-15       100 | Summary                                         |              |                     |                 |
| Pranteters       NMS         * ASI input       Biss         Biss       Subnet Mask:       255,255,255,0         Gateway:       192,160,55,35         System       Web Manage Port:       20         * Network       Data   Time       Mac Address:       2017-02-13-11-46         > Save   Restore       Backup   Load       P Address:       192,160,4,137         > Save   Restore       Subnet Mask:       255,255,255,0       Gateway:         > Save   Restore       Backup   Load       P Address:       192,160,4,137         > Save   Restore       Gateway:       192,160,4,137       Gateway:         > Firmware       P Address:       20-27-02-13-11-46       Appr                                                                                                    | Status                                          | NETWORK      |                     |                 |
| Funer Input          P Address:       192.163.55.35         Biss       Subnet Mask:       255.555.05         Gateway:       192.163.55.1         P Stream       Web Manage Port:       80         Save [Restore]       DATA       P Address:       192.160.4.137         Save [Restore]       Backup [ Load       P Address:       192.160.4.137       Address:         Biss Gateway:       192.160.4.137       Subnet Mask:       255.255.0       Gateway:       192.160.4.137         Save [Restore]       Backup [ Load       P Address:       192.160.4.137       MAC Address:       20.27.02.13.11.46       Address:         Firmware       P Address:       20.27.02.13.11.46       Address:       20.27.02.13.11.46       Address:                                                                                                    | Parameters                                      | NMS          |                     |                 |
| <ul> <li>Solver Masic: 255, 255, 0</li> <li>Gateway: 192, 168, 55, 1</li> <li>Web Manage Port: 80</li> <li>MAC Address: 20-17-02-13-11-46</li> <li>Date I Time</li> <li>Password</li> <li>Backup I Lod</li> <li>Firmware</li> <li>P Address: 20-27-02-13-11-46</li> <li>Accord</li> </ul>                                                                                                    | Tuner Input                                     | IP Address:  | 192. 168. 55. 35    |                 |
| Figs          Program       Gateway:       192,165,55,1         Web Manage Port:       80         MAC Address:       20:17-02:13:11-46         Date I Time       Password         Save I Restore       Backup I Load         Firmware       IP Address:       192,166,41.137         Save I Restore       Subnet Mask:       255,255,255,0         Gateway:       192,168,41       MAC Address:         Pirmware       MAC Address:       20:27:02:13:11-46                                                                                                    | ASI Input                                       | Subnet Mask: | 255. 255. 255. 0    |                 |
| P Stream     System     Network     Data     P Address:     20:17-02:13:11-46     Data     P Address:     20:17-02:13:11-46     P Address:     Subnet Mask:   20:27-02:13:11-46     Prigure-15                                                                                                    | <ul> <li>Diss</li> <li>Program Parse</li> </ul> | Gateway:     | 192, 168, 55, 1     |                 |
| System MAC Address: 20-17-02-13-11-46<br>Network<br>Data Time<br>Password<br>Save Restore<br>Backup Load<br>Firmware<br>MAC Address: 20-27-02-13-11-46<br>MAC Address: 20-27-02-13-11-46<br>Appen<br>Figure-15                                                                                                    | ▶ IP Stream                                     | Web Manage   | Port: 80            |                 |
| Network       Data   Time         Password       P Address:       192.160.4.137         Save   Restore       Backup   Load       Gateway:       192.180.4.1         MAC Address:       20-27-02-13-11-46       Approx                                                                                                    | System                                          | MAC Address  | : 20-17-02-13-11-46 |                 |
| Date   Time Password Save   Restore Backup   Load Firmware DATA P Address: 192:188.4.137 Subnet Mask: 20:27:02:13:11:46 Apper Figure-15                                                                                                    | Network                                         |              |                     | Apply           |
| ▶ Password       IP Address:       192.188.4.137         > Save [Restore]       Subnet Mask:       255.255.0         Backup [Load       Gatewap:       192.188.4.1         MAC Address:       20-27-02-13-11-46                                                                                                    | Date   Time                                     | DATA         |                     |                 |
| Subnet Mask: gs5. 255. 0<br>Gateway: 192. 108. 4.1<br>MAC Address: 20-27-02-13-11-46           Appr.           Figure-15                                                                                                    | Password     Save I Destars                     | IP Address:  | 192.168.4.137       |                 |
| Firmware Gateway: 192.108.4.1<br>MAC Address: 20-27-02-13-11-46           MAC Address:         20-27-02-13-11-46           Figure-15         Figure-15                                                                                                    | <ul> <li>Backup   Load</li> </ul>               | Subnet Mask: | 255.255.255.0       |                 |
| Figure-15                                                                                                    | Firmware                                        | Gateway:     | 192.168.4.1         |                 |
| Figure-15                                                                                                    |                                                 | MAC Address  | 20-27-02-13-11-46   |                 |
| Figure-15                                                                                                    |                                                 |              |                     | Apply           |
| Figure-15                                                                                                    |                                                 |              |                     |                 |
| Figure-15                                                                                                    |                                                 |              |                     |                 |
| Figure-15                                                                                                    |                                                 |              |                     |                 |
| Figure-15                                                                                                    |                                                 |              |                     |                 |
| Figure-15                                                                                                    |                                                 |              |                     |                 |
| Figure-15                                                                                                    |                                                 |              |                     |                 |
| Figure-15                                                                                                    |                                                 |              |                     |                 |
| Figure-15                                                                                                    |                                                 |              |                     |                 |
| Figure-15                                                                                                    |                                                 |              |                     |                 |
| Figure-15                                                                                                    |                                                 |              |                     |                 |
| Figure-15                                                                                                    |                                                 |              |                     |                 |
| Figure-15                                                                                                    |                                                 |              |                     |                 |
| Figure-15                                                                                                    |                                                 |              |                     |                 |
| Figure-15                                                                                                    |                                                 |              |                     |                 |
| Figure-15                                                                                                    |                                                 |              |                     |                 |
| Figure-15                                                                                                    |                                                 |              |                     |                 |
| Figure-15                                                                                                    |                                                 |              |                     |                 |
| Figure-15                                                                                                    |                                                 |              |                     |                 |
| Figure-15                                                                                                    |                                                 |              |                     |                 |
| Figure-15                                                                                                    |                                                 |              |                     |                 |
| Figure-15                                                                                                    |                                                 |              |                     |                 |
| Figure-15                                                                                                    |                                                 |              |                     |                 |
| Figure-15                                                                                                    |                                                 |              |                     |                 |
| Figure-15                                                                                                    |                                                 |              |                     |                 |
| Figure-15                                                                                                    |                                                 |              |                     |                 |
| Figure-15                                                                                                    |                                                 |              |                     |                 |
| Figure-15                                                                                                    |                                                 |              |                     |                 |
| Figure-15                                                                                                    |                                                 |              |                     |                 |
| Figure-15                                                                                                    |                                                 |              |                     |                 |
| Figure-15                                                                                                    |                                                 |              |                     |                 |
| Figure-15                                                                                                    |                                                 |              |                     |                 |
|                                                                                                    |                                                 | Eigung       | . 15                |                 |
|                                                                                                    |                                                 | Figure       | -15                 |                 |
|                                                                                                    |                                                 | Figure       | e-15                |                 |
|                                                                                                    |                                                 | Figure       | -15                 |                 |
|                                                                                                    |                                                 | Figure       | e-15                |                 |
|                                                                                                    |                                                 | Figure       | 15                  |                 |
|                                                                                                    |                                                 | Figure       | e-15                |                 |
|                                                                                                    |                                                 | Figure       | e-15                |                 |
|                                                                                                    |                                                 | Figure       | e-15                |                 |
|                                                                                                    |                                                 | Figure       | e-15                |                 |
|                                                                                                    |                                                 | Figure       | -15                 |                 |
|                                                                                                    |                                                 | Figure       | -15                 |                 |
|                                                                                                    |                                                 | Figure       | e-15                |                 |
|                                                                                                    |                                                 | Figure       | -15                 |                 |

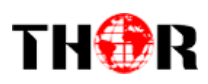

#### System → Date/Time:

From the menu on left side of the webpage, click "Date/Time", it will display the screen as in Figure-16 where to set date and time for the device.

| Tuner to IP Gate                                                          | vav            |           |     |             |                     |
|---------------------------------------------------------------------------|----------------|-----------|-----|-------------|---------------------|
| Web Management                                                            |                |           |     |             | 2017-03-01 17:16:29 |
| Summary Status                                                            | DATE & TIME    |           |     |             |                     |
| Parameters  Tuner Input ASI Input Biss                                    | Date:<br>Time: | 2015<br>0 | - 6 | - 1<br>: 48 |                     |
| Program Parse     IP Stream     System                                    |                |           |     |             |                     |
| Network     Date   Time     Password     Save   Restore     Backup   Load |                |           |     |             |                     |
| Firmware                                                                  |                |           |     |             |                     |
|                                                                           |                |           |     |             |                     |
|                                                                           |                |           |     |             |                     |
|                                                                           |                |           |     |             |                     |
|                                                                           |                |           |     |             |                     |
|                                                                           |                |           |     |             |                     |

Figure-16

#### System → Password:

From the menu on left side of the webpage, click "Password", it will display the screen as in

Figure-17 where to set the login account and password for the web NMS.

| Web Management                                                                                                    | 2017-03-01 17:16:29                                                                                                    |
|----------------------------------------------------------------------------------------------------|----------------------------------------------------------------------------------------------------|
| Summary  Status                                                                                                    | PASSWORD                                                                                                    |
| Parameters  Tuner Input ASI Input Biss Program Parse                                                                                                    | Modify the login name and password to make the device safely. If forget the<br>name or password you can reset it by keyboard. The default login name and<br>password is "admin" Also please note the capital character and lowercase<br>character. |
| <ul> <li>IP Stream</li> <li>System</li> <li>Network</li> <li>Date [Time</li> <li>Password</li> <li>Sae [Restore</li> <li>Backup [Load</li> <li>Firmware</li> </ul> | Current VaerName:                                                                                                    |
|                                                                                                    |                                                                                                    |

Thor Fiber 2018 Tel: (800) 521-8467 Email: sales@thorfiber.com http://www.thorbroadcast.com

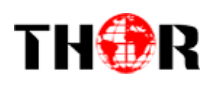

Figure-17

#### System → Save/Restore:

From the menu on left side of the webpage, clicking "Save/Restore", it will display the screen as Figure-18 where to save or restore your configurations.

| Web Management               | 2017-03-01                                                                                                    |
|------------------------------|----------------------------------------------------------------------------------------------------|
| ummary                       | SAVE CONFIGURATION                                                                                                    |
| <ul> <li>Status</li> </ul>   |                                                                                                    |
| arameters                    | When you channe the norameter you should save configuration, otherwise the                                                                                                    |
| Tuner Input                  | new configuration will lost after reboot.                                                                                                    |
| ASI Input                    |                                                                                                    |
| Program Parse                | Save config                                                                                                    |
| IP Stream                    | RESTORE CONFIGURATION                                                                                                    |
| ystem                        |                                                                                                    |
| Network                      | Load latest saved configuration after click the "Restore" then please click the                                                                                                |
| Date   Time                  | "Save config" button, otherwise the "Restore" parameter will lost after reboot.                                                                                                |
| Password                     |                                                                                                    |
| Save   Restore               | Restore                                                                                                    |
| <ul> <li>Firmware</li> </ul> | FACTORY SET                                                                                                    |
|                              | Set all configuration back to default, after click the "Factory Set" then please<br>click the "Save config" button, otherwise the default parameter will lost after<br>rebort. |
|                              | Fectory set                                                                                                    |
|                              |                                                                                                    |
|                              |                                                                                                    |
|                              |                                                                                                    |
|                              |                                                                                                    |

Figure-18

#### System → Backup/Load:

From the menu on left side of the webpage, clicking "Backup/Load", it will display the screen as

Figure-19 where to backup or load your configurations.

| Web Management                                                      |                                                                                                    | 2017-03-01 17:16: |
|---------------------------------------------------------------------|----------------------------------------------------------------------------------------------------|-------------------|
| Summary                                                             | BACKUP CONFIGURATION                                                                                                    |                   |
| Parameters Tuner Input ASI Input Biss                               | Backup current configuration to the local file,we suggest do this before set to<br>configuration or update firmware.                                                                                                    | he                |
| Program Parse     IP Stream                                         | LOAD CONFIGURATION                                                                                                    | 3                 |
| System                                                              |                                                                                                    |                   |
| Network Date   Trine Password Save   Restore Backup   Lead Firmware | Load the backup file to restore your configuration.<br>Warning:<br>1. New configuration will replace the old one please backup current<br>configuration before load file. If you use a wrong file the device may not<br>work.<br>2. Please do not turn off the power while file loading, otherwise the devi<br>will not work.<br>Send<br>Loast config | ce                |

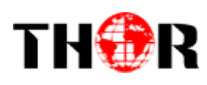

Figure-19

#### System → Firmware:

From the menu on left side of the webpage, click "Firmware", it will display the screen as in

Figure-20 where to update firmware for the device.

Figure-20

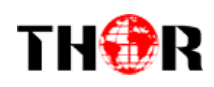

# **Chapter 5 - Troubleshooting**

THOR's ISO9001 quality assurance system has been approved by the CQC organization. We guarantee the products' quality, reliability and stability. All THOR products haven passed all testing and manual inspections before they are shipped out. The testing and inspection scheme already covers all the Optical, Electronic and Mechanical criteria which have been published by THOR. To prevent a potential hazard, please strictly follow the operation conditions.

#### **Prevention Measures**

- Installing the device in a place where the environmental temperature is between 0 to 45 °C
- Making sure the unit has plenty of ventilation for the heat-sink on the rear panel; and other heat-sink bores if necessary
- Checking the AC input within the power supply and ensure it is working, the connection is correctly installed before switching on device
- > Checking the RF output levels to stay within a tolerable range, if it is necessary
- > Checking all signal cables have been properly connected
- Frequently switching on/off device is prohibited; the interval between every switching on/off must be greater than 10 seconds.

#### Conditions needed to unplug power cord

- Power cord or socket damage.
- > Any liquid that got into the device.
- > Any stuff that could cause a circuit short
- Device in damp environment
- > Device has suffered from physical damage; i.e. it fell off a rack.
- ➢ Longtime idle.
- > After switching on and restoring to factory setting, device still won't work properly.
- Maintenance needed on device

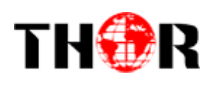

# **Chapter 6 - Packing List**

| H-8QAM-IP-RF              | 1PC   |
|---------------------------|-------|
| User's Manual CD          | 1PC   |
| Power Cord                | 1PC   |
| RF In and Loop-out Cables | 16PCS |

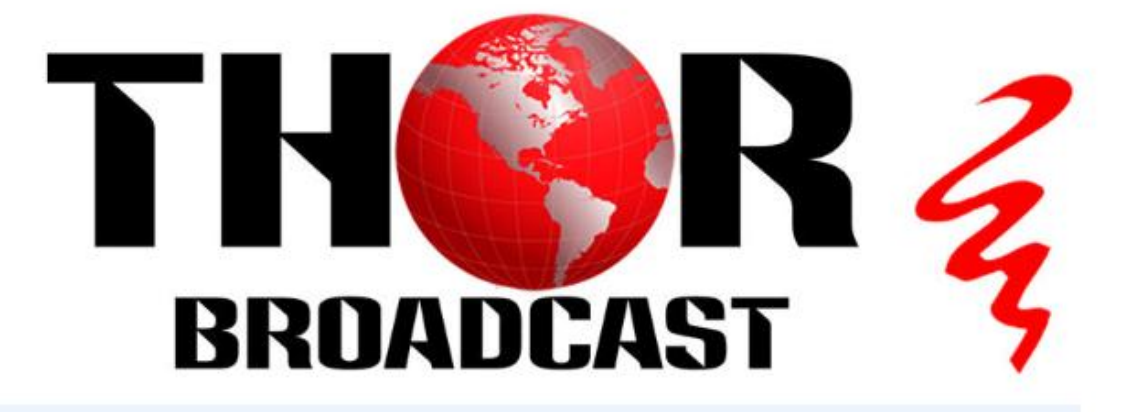

For Further Tech Support 1-800-521-Thor(8467) support@thorfiber.com

Thor Fiber 2018 Tel: (800) 521-8467 Email: sales@thorfiber.com http://www.thorbroadcast.com